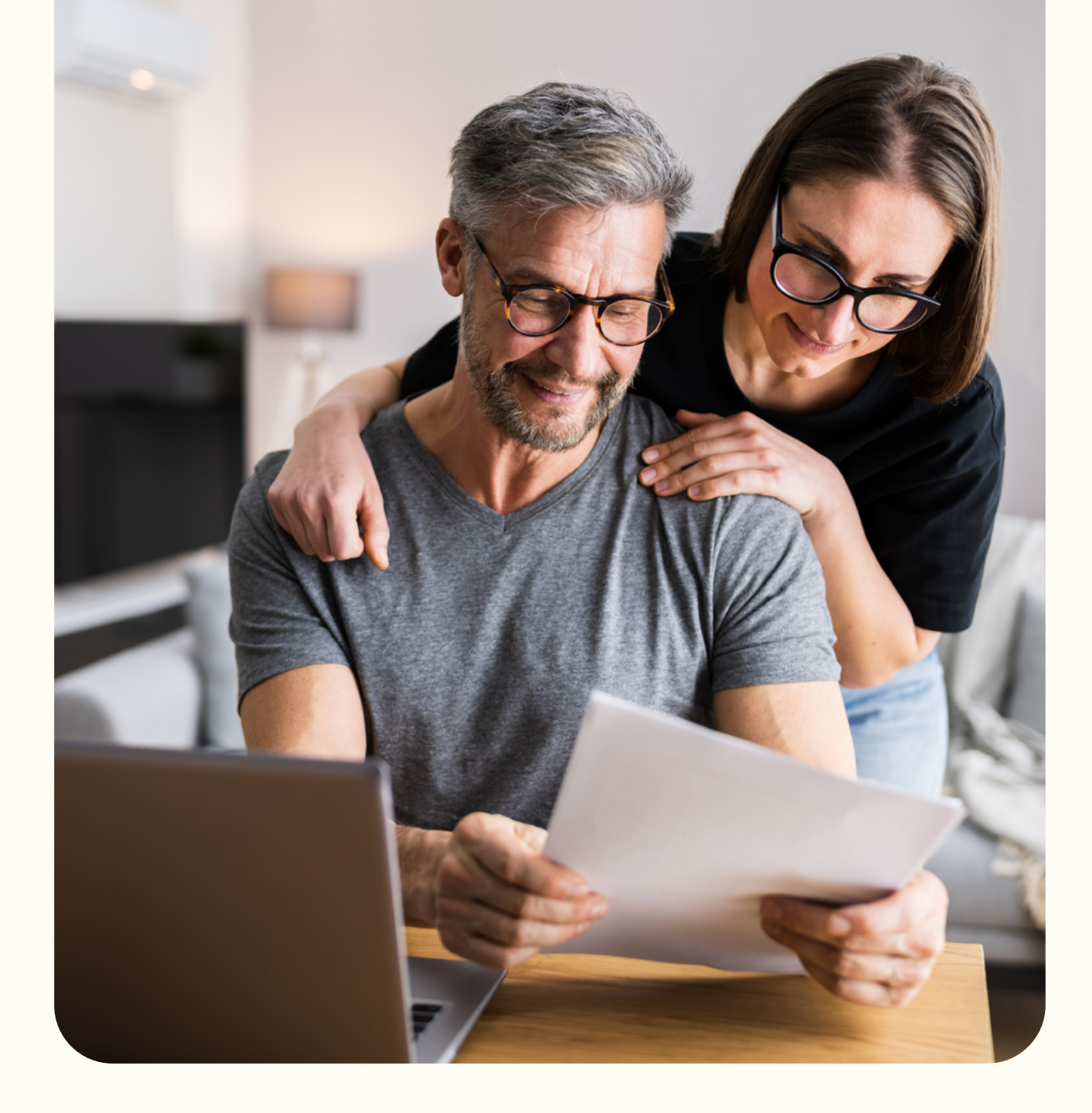

# Le guide de votre déclaration fiscale 2024

[Régime frais réels]

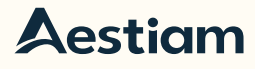

## Avertissements

Ce guide contient des informations non-contractuelles valables à leur date de publication et susceptibles d'évoluer dans le temps. Les performances passées ne préjugent pas des performances futures.

Ce guide n'est pas une incitation à la souscription. L'ensemble des documents contractuels et nécessaires à la réalisation d'une souscription (Statuts, note d'information, DIC, rapport annuel et bulletin trimestriel) sont disponibles sur notre site internet, à l'adresse suivante : www.aestiam.com. Dans tous les cas, si vous souhaitez souscrire, prenez contact avec votre conseiller habituel.

Les SCPI d'Aestiam, comme toutes les Sociétés Civiles de Placement Immobilier, sont des supports d'investissement en immobilier dont la durée de détention recommandée est de 10 ans.

L'investissement en SCPI implique différents risques : un risque de perte en capital lié à l'absence de remboursement du capital initial, un risque de liquidité en cas de demande de retrait qui ne serait pas compensée par des souscriptions, un risque de baisse de la valeur de l'actif due à la variation des marchés immobiliers, un risque de gestion discrétionnaire lié à la sélection d'investissement moins performant, un risque de rendement lié au taux d'encaissement des loyers.

Ces risques sont détaillés dans la note d'information également consultable sur notre site internet, à l'adresse suivante : www.aestiam.com.

Ce guide explicatif vous permettra de renseigner et compléter votre déclaration de revenus 2024. Elle s'adresse aux personnes physiques résidentes en France et détentrices de parts de SCPI Aestiam.

Pour toute question concernant vos parts de SCPI, vous pouvez joindre le service relation clients par téléphone au 01 55 52 53 16 ou par mail à scpi@aestiam.com.

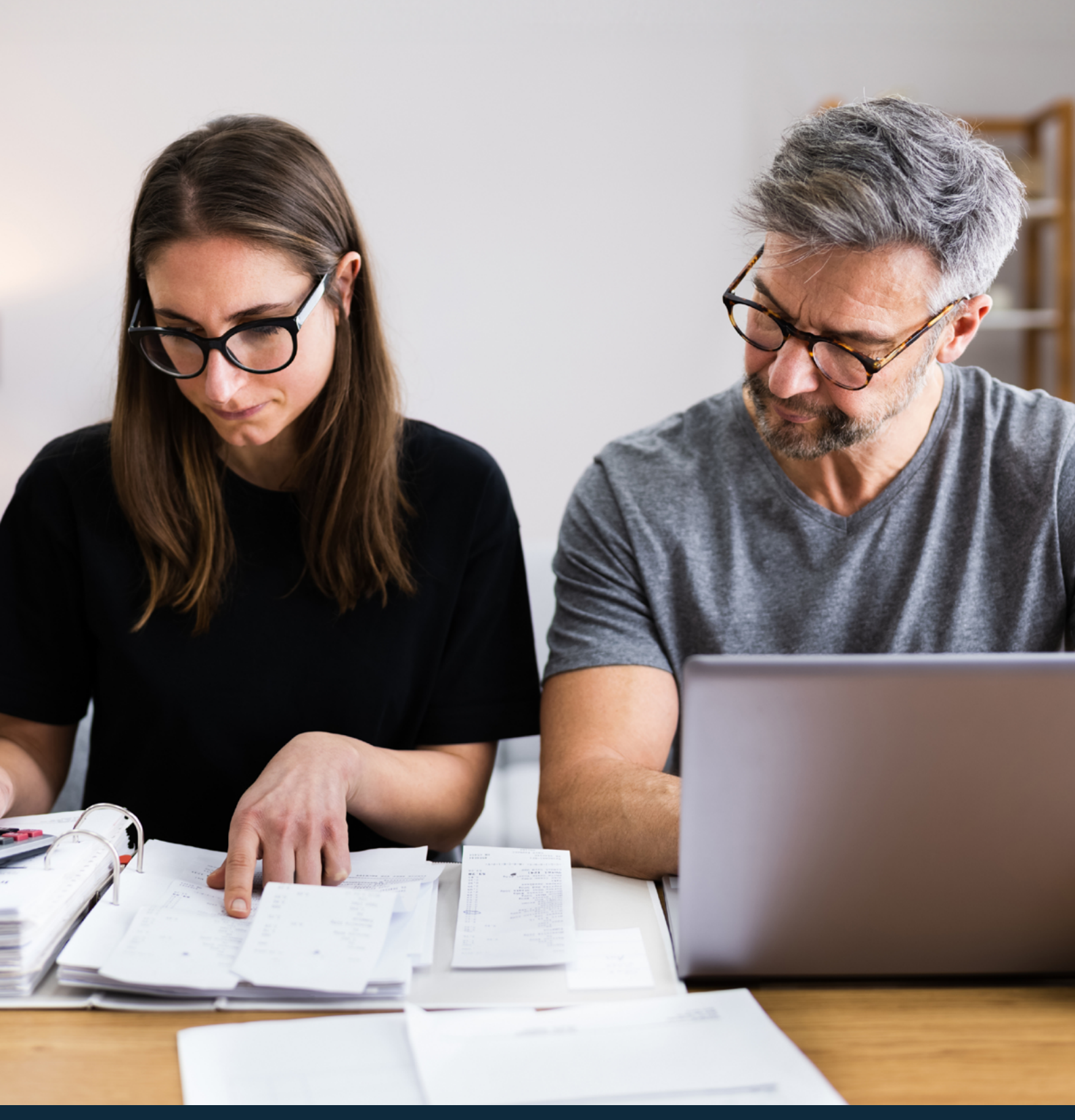

# Comment retrouver votre imprimé fiscal unique (IFU) 2024 ?

## Étape 1

Rendez-vous sur le site internet d'Aestiam à l'adresse <u>www.aestiam.</u> <u>com</u>, puis cliquez sur « <u>Se connecter</u> »

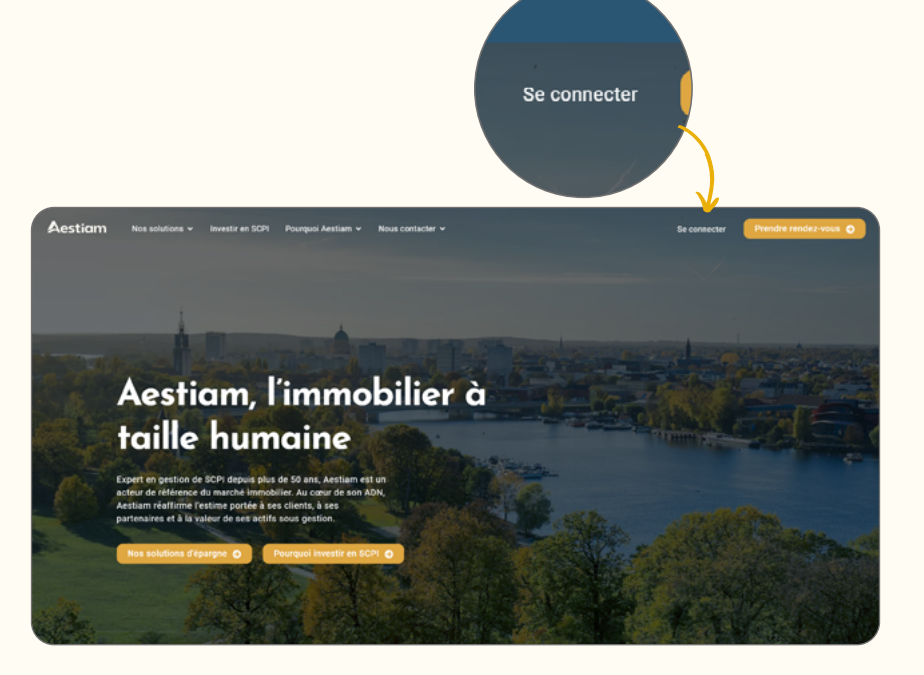

## Étape 2

Saisissez votre adresse email et votre mot de passe pour vous connecter. S'il s'agit de votre première connexion, nous vous invitons à cliquer sur le bouton « **PREMIÈRE CONNEXION** ».

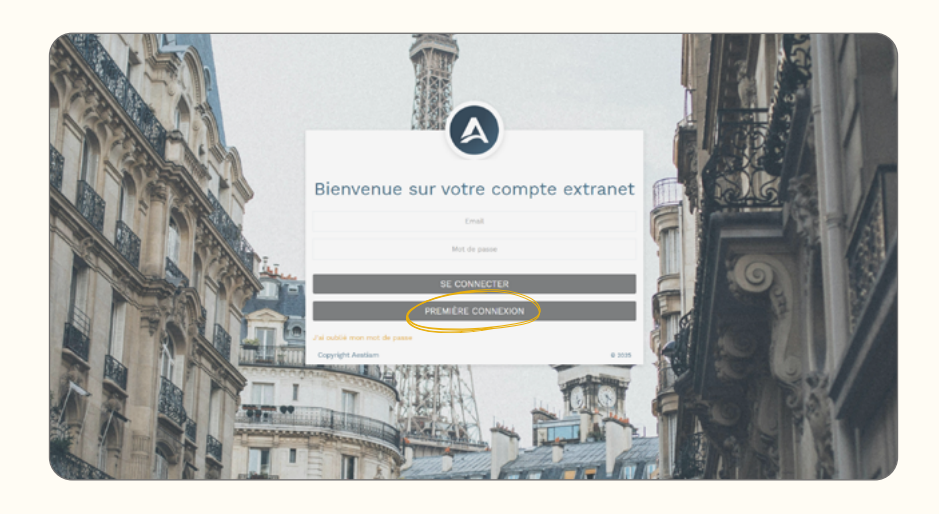

## Étape 3

Pour accéder à votre Imprimé Fiscal Unique (IFU) 2024, cliquez sur le bouton « MA FISCALITE » dans le menu latéral.

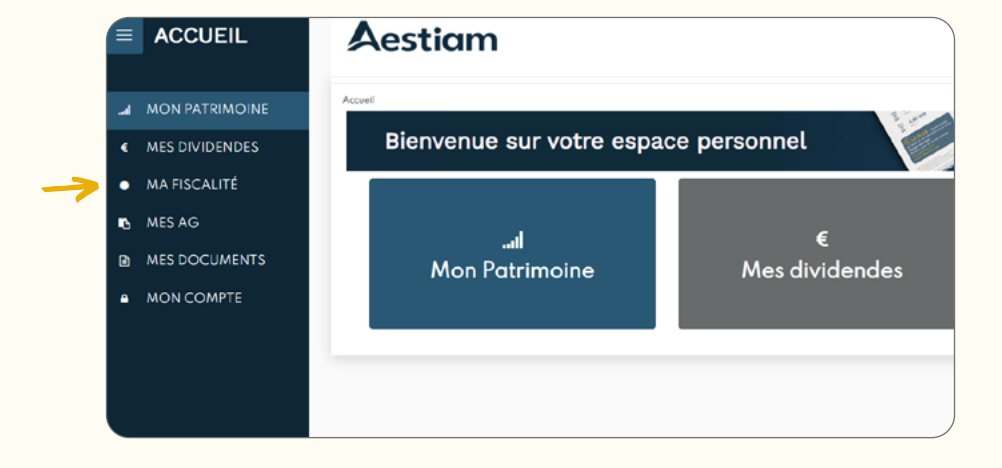

# Comment déclarer vos revenus de SCPI ?

Si au cours de l'année 2024, vous avez perçu des revenus fonciers ou des plus-values immobilières provenant de nos SCPI, **vous devrez les renseigner dans votre déclaration fiscale.** 

Les SCPI étant fiscalement transparentes, **vous êtes imposés sur les résultats fiscaux à proportion du nombre de parts détenues, et non sur les revenus perçus**. Les indications contenues dans ce document concernent les associés fiscalement domiciliés en France. Pour les non-résidents, l'imposition dépend des conventions éventuellement signées entre la France et les divers pays de résidence.

Avant de commencer à déclarer vos revenus, munissez-vous de l'Imprimé Fiscal Unique 2024 que nous vous avons adressé, et reportez les informations de votre récapitulatif dans les différents formulaires fiscaux en vous aidant de ce guide.

| Cet Imprimé Fiscal Unique (IFU) est uniquement valable pour les résidents fiscaux domiciliés en France.         Si vous êtes non-résident, l'impôt dépend, le cas échéant, des conventions signées entre la France et les dive pays de résidence. Nous vous invitons à vous rapprocher de votre conseiller fiscal si vous êtes concerné.         J. DEVENUS FONCIERS         Wous devez choisir entre le Cas 1 : REGIME GENERAL ou le Cas 2 : REGIME DU MICRO-FONCIER.         Bon à savoir : si vous souhaitez recourir au régime du micro-foncier, vous devez cumuler les conditions suivante.         • Votre foyer fiscal doit percevoir des revenus bruts fonciers annuels inférieurs à 15 000 €         • In plus des revenus issus de votre SCPI, votre foyer fiscal doit percevoir des revenus fonciers provenant d'immedétenus en direct         CAS1 : LE REGIME GENERAL         110 - SCPI Aestiam Placement Pierre 90 rue de Miromesnil 75008 PARIS         111 - Revenus bruts         112 - Frais et charges (nauf intérêts d'emprunt)         113 - Intérêts d'emprunt*         114 - Bénéfice (+) Déficit (-)         110 - Intérêts d'emprunt*         112 - Frais et charges (nauf intérêts ta deve vor servenus fonciers et sont à déclarer en ligne n°113. Pour ce faire, ajout vos interêts deve servenus fonciers et sont à déclarer en ligne n°113. Pour ce faire, ajout vos interêts deja declares par la SCPI.         * 5) vous avez acquis vos parts à l'aide d'un crédit immobilier, les interêts et les frais annexes (frais de dossier et assurant envois interêts ave sentuels interêts deja declares par la SCPI.         * 10 | Aestiam<br>Placement Pie                                                                                                    | N° Assoc<br>Identité d<br>Nombre (                                                                                                    | ié : <b>Part</b> e<br>le l'associé : <b>Parte</b><br>le parts détenues au 31/1                        | 2/2024 :                                                                                      |
|----------------------------------------------------------------------------------------------------|----------------------------------------------------------------------------------------------------|----------------------------------------------------------------------------------------------------|----------------------------------------------------------------------------------------------------|-----------------------------------------------------------------------------------------------|
| 1- REVENUS FONCIERS         Vous devez choisir entre le Cas 1: REGIME GENERAL ou le Cas 2: REGIME DU MICRO-FONCIER.         Bon à savoir : si vous souhaitez recourir au régime du micro-foncier, vous devez cumuler les conditions suivante.         - Votre foyer fiscal doit percevoir des revenus bruts fonciers annuels inférieurs à 15 000 €         - En plus des revenus issus de votre SCPI, votre foyer fiscal doit percevoir des revenus fonciers provenant d'immedétenus en direct         CAS 1: LE REGIME GENERAL         Mence 2044 - DECLARATION DES REVENUS FONCIERS         111 - Revenus bruts                                                                                                    | Cet Imprimé Fiscal Unio<br>Si vous êtes non-résider<br>pays de résidence. Nous                                                                                                    | que (IFU) est uniquement valable<br>nt, l'impôt dépend, le cas échéant<br>s vous invitons à vous rapproche                                                                                                    | <b>pour les résidents fiscaux (</b><br>, des conventions signées e<br>, de votre conseiller fiscal si | <b>domiciliés en France.</b><br>ntre la France et les divers<br>vous êtes concerné.           |
| Vous devez choisir entre le Cas 1 : REGIME GENERAL ou le Cas 2 : REGIME DU MICRO-FONCIER.         Bon à savoir : si vous souhaitez recourir au régime du mioro-foncier, vous devez cumuler les conditions suivante - Votre foyer fiscal doit percevoir des revenus bruts fonciers annuels inférieurs à 15 000 €         - En plus des revenus issus de votre SCPI, votre foyer fiscal doit percevoir des revenus fonciers provenant d'immedidenus en direct         CAS1 : LE REGIME GENERAL         Annexe 2044 - DECLARATION DES REVENUS FONCIERS         110 - SCPI Aestiam Placement Pierre 90 rue de Miromesnil 75008 PARIS         111 - Revenus bruts                                                                                                    | I- REVENUS FONG                                                                                                    | CIERS                                                                                                    |                                                                                                    |                                                                                               |
| Bon à savoir : si vous souhaitez recourir au régime du micro-foncier, vous devez cumuler les conditions suivant<br>- Votre foyer fiscal doit percevoir des revenus bruts fonciers annuels inférieurs à 15 000 €<br>- En plus des revenus issus de votre SCPI, votre foyer fiscal doit percevoir des revenus fonciers provenant d'imme<br>détenus en direct<br>CAS1: LE REGIME GENERAL<br>Annexe 2044 - DECLARATION DES REVENUS FONCIERS<br>110 - SCPI Aestiam Placement Pierre 90 rue de Miromesnil 75008 PARIS<br>111 - Revenus bruts<br>112 - Frais et charges (sauf intérêts d'emprunt)<br>113 - Intérêts d'emprunt*<br>114 - Bénéfice (+) Déficit (-)<br>410 - Intérêts d'emprunt*<br>420 - Résultat : bénéfice ou déficit total<br>* Si vous avez acquis vos parts à l'aide d'un crédit immobilier, les intérêts et les frais annexes (frais de dossier et assurante<br>remprunteur) payés en 2024 sont déductibles de vos revenus fonciers et sont à déclarer en ligne n°113. Pour ce faire, ajout<br>vos intérêts aux éventuels intérêts deja déclares par la SCPI.<br>** La ligne 410 ne concerne que vos emprunts. Les emprunts directement contractés par AESTIAM ne nécessitent pas d'é<br>déclares à la ligne 410. Renseignez la ligne avec le nom de la banque.<br>Nom de l'immeuble/ Date du prêt Intérêts versés                                                                                                    | Vous devez choisir entre le 0                                                                                                    | Cas 1 : REGIME GENERAL ou le C                                                                                                    | as 2 : REGIME DU MICRO-F                                                                              | ONCIER.                                                                                       |
| CAS1: LE REGIME GENERAL Annexe 2044 - DECLARATION DES REVENUS FONCIERS  110 - SCPI Aestiam Placement Pierre 90 rue de Miromesnil 75008 PARIS  111 - Revenus bruts  112 - Frais et charges (sauf intérêts d'emprunt)  113 - Intérêts d'emprunt*  114 - Bénéfice (+) Déficit (-)  410 - Intérêts d'emprunt*  420 - Résultat : bénéfice ou déficit total  * Si vous avez acquis vos parts à l'aide d'un crédit immobilier, les intérêts et les frais annexes (frais de dossier et assurancemprunteur) payés en 2024 sont déductibles de vos revenus fonciers et sont à déclarer en ligne n°113. Pour ce faire, ajout vos interêts aux éventuels intérêts dejá declarés par la SCPI. ** La ligne 410 ne concerne que vos emprunts. Les emprunts directement contractés par AESTIAM ne nécessitent pas d'édicalarés à la ligne 410. Renseignez la ligne avec le nom de la banque.                                                                                                    | <b>Bon à savoir : si vous souha</b><br>- Votre foyer fiscal doit perce<br>- En plus des revenus issus (                                                                                                    | <b>itez recourir au régime du micro</b><br>evoir des revenus bruts fonciers a<br>de votre SCPI, votre foyer fiscal d                                                                                                    | -foncier, vous devez cumule<br>innuels inférieurs à 15 000 4<br>pit percevoir des revenus fo          | er les conditions suivantes :<br>{<br>nciers provenant d'immeuble                             |
| 111 - Recence once         112 - Frais et charges (sauf intérêts d'emprunt)         113 - Intérêts d'emprunt*         114 - Bénéfice (+) Déficit (-)         410 - Intérêts d'emprunt**         420 - Résultat : bénéfice ou déficit total         * Si vous avez acquis vos parts à l'aide d'un crédit immobilier, les intérêts et les frais annexes (frais de dossier et assurance emprunteur) payés en 2024 sont déductibles de vos revenus fonciers et sont à déclarer en ligne n°113. Pour ce faire, ajout vos intérêts aux éventuels intérêts dejá déclarés par la SCPI.         ** La ligne 410 ne concerne que vos emprunts. Les emprunts directement contractés par AESTIAM ne nécessitent pas d'é déclarés à la ligne 410. Renseignez la ligne avec le nom de la banque.         Déclarant       Nom de l'immeuble/       Date du prêt       Intérêts versés                                                                                                    | détenus en direct<br>CAS 1 : LE REGIME G<br>Annexe 2044 - DECLARA                                                                                                    | SENERAL<br>ATION DES REVENUS FONC                                                                                                    | IERS                                                                                                  |                                                                                               |
| 113 - Intérêts d'emprunt*         114 - Bénéfice (+) Déficit (-)         410 - Intérêts d'emprunt**         420 - Résultat : bénéfice ou déficit total         * Si vous avez acquis vos parts à l'aide d'un crédit immobilier, les intérêts et les frais annexes (frais de dossier et assurance<br>emprunteur) payés en 2024 sont déductibles de vos revenus fonciers et sont à déclarer en ligne n°113. Pour ce faire, ajout<br>vos intérêts aux éventuels intérêts déjà déclarés par la SCPI.         ** La ligne 410 ne concerne que vos emprunts. Les emprunts directement contractés par AESTIAM ne nécessitent pas d'é<br>déclarés à la ligne 410. Renseignez la ligne avec le nom de la banque.         Déclarant       Nom de l'immeuble/       Date du prêt       Intérêts versés                                                                                                    | détenus en direct<br>CAS 1 : LE REGIME G<br>Annexe 2044 - DECLAR<br>110 - SCPI Aestiam Placen<br>111 - Revenus bruts                                                                                                    | SENERAL<br>ATION DES REVENUS FONC<br>ment Pierre 90 rue de Miromesni                                                                                                    | IERS<br>75008 PARIS                                                                                   |                                                                                               |
| 114 - Bénéfice (+) Déficit (-)         410 - Intérêts d'emprunt**         420 - Résultat : bénéfice ou déficit total         * Si vous avez acquis vos parts à l'aide d'un crédit immobilier, les intérêts et les frais annexes (frais de dossier et assurancemprunteur) payés en 2024 sont déductibles de vos revenus fonciers et sont à déclarer en ligne n°113. Pour ce faire, ajout vos intérêts aux éventuels intérêts déjà déclarés par la SCPI.         ** La ligne 410 ne concerne que vos emprunts. Les emprunts directement contractés par AESTIAM ne nécessitent pas d'é déclarés à la ligne 410. Renseignez la ligne avec le nom de la banque.         Déclarant       Nom de l'immeuble/       Date du prêt       Intérêts versés                                                                                                    | détenus en direct<br>CAS 1 : LE REGIME G<br>Annexe 2044 - DECLAR<br>110 - SCPI Aestiam Placen<br>111 - Revenus bruts<br>112 - Frais et charges (sauf in                                                                                                    | SENERAL<br>ATION DES REVENUS FONC<br>ment Pierre 90 rue de Miromesni<br>Itérêts d'emprunt)                                                                                                    | IERS<br>75008 PARIS                                                                                   |                                                                                               |
| 410 - Intérêts d'emprunt**         420 - Résultat : bénéfice ou déficit total         * Si vous avez acquis vos parts à l'aide d'un crédit immobilier, les intérêts et les frais annexes (frais de dossier et assurantemprunteur) payés en 2024 sont déductibles de vos revenus fonciers et sont à déclarer en ligne n°113. Pour ce faire, ajour vos intérêts aux éventuels intérêts déjà déclarés par la SCPI.         ** La ligne 410 ne concerne que vos emprunts. Les emprunts directement contractés par AESTIAM ne nécessitent pas d'é déclarés à la ligne 410. Renseignez la ligne avec le nom de la banque.         Déclarant       Nom de l'immeuble/       Date du prêt       Intérêts versés                                                                                                    | détenus en direct<br>CAS 1 : LE REGIME G<br>Annexe 2044 - DECLAR<br>110 - SCPI Aestiam Placen<br>111 - Revenus bruts<br>112 - Frais et charges (sauf in<br>113 - Intérêts d'emprunt*                                                                                                    | SENERAL<br>ATION DES REVENUS FONC<br>ment Pierre 90 rue de Miromesni<br>térêts d'emprunt)                                                                                                    | IERS<br>75008 PARIS                                                                                   |                                                                                               |
| 420 - Résultat : bénéfice ou déficit total         * Si vous avez acquis vos parts à l'aide d'un crédit immobilier, les intérêts et les frais annexes (frais de dossier et assurancemprunteur) payés en 2024 sont déductibles de vos revenus fonciers et sont à déclarer en ligne n°113. Pour ce faire, ajour vos intérêts aux éventuels intérêts déjà déclarés par la SCPI.         ** La ligne 410 ne concerne que vos emprunts. Les emprunts directement contractés par AESTIAM ne nécessitent pas d'é déclarés à la ligne 410. Renseignez la ligne avec le nom de la banque.         Déclarant       Nom de l'immeuble/       Date du prêt       Intérêts versés                                                                                                    | détenus en direct<br>CAS 1 : LE REGIME G<br>Annexe 2044 - DECLAR<br>110 - SCPI Aestiam Placen<br>111 - Revenus bruts<br>112 - Frais et charges (sauf in<br>113 - Intérêts d'emprunt*<br>114 - Bénéfice (+) Déficit (-)                                                                                                    | SENERAL<br>ATION DES REVENUS FONC<br>ment Pierre 90 rue de Miromesni<br>Itérêts d'emprunt)                                                                                                    | IERS<br>75008 PARIS                                                                                   |                                                                                               |
| Si vous avez acquis vos parts à l'aide d'un crédit immobilier, les intérêts et les frais annexes (frais de dossier et assurant<br>emprunteur) payés en 2024 sont déductibles de vos revenus fonciers et sont à déclarer en ligne n°113. Pour ce faire, ajour<br>vos intérêts aux éventuels intérêts déjà déclarés par la SCPI.<br>** La ligne 410 ne concerne que vos emprunts. Les emprunts directement contractés par AESTIAM ne nécessitent pas d'é<br>déclarés à la ligne 410. Renseignez la ligne avec le nom de la banque.           Nom de l'immeuble/         Date du prêt         Intérêts versés                                                                                                    | détenus en direct<br>CAS 1 : LE REGIME G<br>Annexe 2044 - DECLARA<br>110 - SCPI Aestiam Placen<br>111 - Revenus bruts<br>112 - Frais et charges (sauf in<br>113 - Intérêts d'emprunt*<br>114 - Bénéfice (+) Déficit (-)<br>410 - Intérêts d'emprunt**                                                                                                    | SENERAL<br>ATION DES REVENUS FONC<br>ment Pierre 90 rue de Miromesni<br>térêts d'emprunt)                                                                                                    | IERS<br>75008 PARIS                                                                                   |                                                                                               |
| Déclarant Nom de l'immeuble/ Date du prêt Intérêts versés                                                                                                    | détenus en direct<br>CAS 1 : LE REGIME G<br>Annexe 2044 - DECLARA<br>110 - SCPI Aestiam Placen<br>111 - Revenus bruts<br>112 - Frais et charges (sauf in<br>113 - Intérêts d'emprunt*<br>114 - Bénéfice (+) Déficit (-)<br>410 - Intérêts d'emprunt**<br>420 - Résultat : bénéfice ou défi                                                                                                    | SENERAL<br>ATION DES REVENUS FONC<br>ment Pierre 90 rue de Miromesni<br>Itérêts d'emprunt)                                                                                                    | IERS<br>75008 PARIS                                                                                   |                                                                                               |
| Nom de l'organisme preteur                                                                                                    | détenus en direct<br>CAS 1 : LE REGIME G<br>Annexe 2044 - DECLAR,<br>110 - SCPI Aestiam Placer<br>111 - Revenus bruts<br>112 - Frais et charges (sauf in<br>113 - Intérêts d'emprunt*<br>114 - Bénéfice (+) Déficit (-)<br>410 - Intérêts d'emprunt**<br>420 - Résultat : bénéfice ou dér<br>* Si vous avez acquis vos part:<br>emprunteur) payés en 2024 so<br>vos intérêts aux éventuels inté<br>* La ligne 410 ne concerne qu<br>déclarés à la ligne 410. Rensel | SENERAL ATION DES REVENUS FONC ment Pierre 90 rue de Miromesni térêts d'emprunt) ficit total s à l'aide d'un crédit immobilier, les ant déductibles de vos revenus fonce trêts déja déclarés par la SCPI, ue vos emprunts. Les emprunts dires ignez la ligne avec le nom de la ban | IERS<br>75008 PARIS                                                                                   | rais de dossier et assurance<br>n°113. Pour ce faire, ajouter<br>AM ne nécessitent pas d'étre |

4. Revenus fonciers imposables en France

| Adresse des immeubles concernés | Pays d'encaissement | Montant |
|---------------------------------|---------------------|---------|
| NETTETAL*                       | ALLEMAGNE           |         |
| CAPELLEN*                       | LUXEMBOURG          |         |

## Les 6 grandes étapes de votre déclaration de revenus

## Étape 1

Connectez-vous sur le site impôts.gouv.fr à l'aide de votre n° fiscal.

## Étape 2

Renseignez les informations relatives à votre état civil.

## Étape 3

Cochez les déclarations annexes n°2044 et n°2047 à compléter, en plus de votre déclaration « habituelle » n°2042.

### Étape 4

Cochez les rubriques à déclarer.

### Étape 5

Complétez l'annexe n°2044.

## Étape 6

Complétez l'annexe n°2047.

## Étape 7

Complétez votre déclaration de revenus n°2042.

Les étapes suscitées ne concernent que la déclaration d'impôts sur les revenus avec le régime « frais réels ».

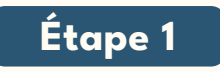

#### Connectez-vous sur le site impôts.gouv.fr à l'aide de votre n° fiscal.

| RÉPUBLIQUE<br>FRANÇAISE<br>Literit<br>Agalité<br>Praternité                                                             |
|----------------------------------------------------------------------------------------------------|
| Accueil > Authentification                                                                                              |
| Connexion ou création de votre espace                                                                                   |
| Numéro fiscal                                                                                                    |
| 13 chiffres                                                                                                    |
| Continuer                                                                                                    |
| Ou                                                                                                    |
| Utilisez FranceConnect                                                                                                  |
| FranceConnect est la solution proposée par l'État pour<br>sécuriser et simplifier la connexion à vos services en ligne. |
| S'identifier avec<br>FranceConnect                                                                                      |
| <u>Qu'est-ce que FranceConnect ? 🗗</u>                                                                                  |
| Vous pouvez également payer en ligne en utilisant votre numéro fiscal et la référence de votre avis                     |
| Payer en ligne                                                                                                    |

| A                                                                                     | ide                                                                                      |
|---------------------------------------------------------------------------------------|------------------------------------------------------------------------------------------|
| ù trouver votre numéro fiscal ?                                                       |                                                                                          |
| Si vous disposez déjà d'un espace pa<br>numéro fiscal par courriel.                   | articulier, vous pouvez <u>recevoir votre</u>                                            |
| ll figure aussi en haut de la première<br>de revenus reçue <u>ou sur vos avis æ</u> : | e page de votre dernière déclaration                                                     |
| POUR DÉCLARER SUR IMPOTS.GOUV.FR                                                      |                                                                                          |
| VOTRE N° FISCAL POUR DÉCLARER EN LIGNE                                                | SI VOUS N'AVEZ PAS ENCORE DE MOT DE PASSE                                                |
| DÉCLARANT 1 1234567891234                                                             | Nº D'ACCÈS<br>EN LIGNE                                                                   |
| DÉCLARANT 2                                                                           | REVENU FISCAL DE RÉFÉRENCE : REPORTEZ-VOUS<br>À VOTRE DERNIER AVIS D'IMPÔT SUR LE REVENU |
| Illustration : emplacement de votre                                                   | e numéro fiscal, sur votre déclaration                                                   |
| Vos                                                                                   | références                                                                               |
| Pour accéder à votre espace par                                                       | ticulier                                                                                 |
| Numéro fiscal :                                                                       | 1234567891234 C                                                                          |
| Numéro d'accès en ligne :<br>Revenu fiscal de référence :                             | voir votre déclaration<br>3 867                                                          |
| Illustration : emplacement de v                                                       | <i>otre numéro fiscal, sur votre avis</i>                                                |
|                                                                                       |                                                                                          |

⚠ **Bon à savoir :** En cas d'oubli, votre n° fiscal est indiqué sur vos précédents avis d'imposition.

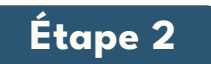

Renseignez les informations relatives à **votre état civil**. Ce parcours peut comporter plusieurs étapes en fonction de votre situation personnelle et familiale.

|                                                                          | DECERTATION DES REVENUS 2024                                                                                                    |
|--------------------------------------------------------------------------|----------------------------------------------------------------------------------------------------|
|                                                                          | VOTRE ÉTAT CIVIL Notice                                                                                                    |
| Nom de naissance                                                         |                                                                                                    |
| Prénoms<br>dans l'ordre de l'état civil                                  |                                                                                                    |
| Date de naissance                                                        | jj/mm/aaaa jj/mm/aaaa                                                                                                    |
| Lieu de naissance                                                        | Dépt         Commune ou pays si né(e) à l'étranger         Dépt         Commune ou pays si né(e) à l'étranger                                 |
| Nom auquel vos<br>courriers seront<br>adressés<br>Si ces informations so | N'indiquez pas votre prénom N'indiquez pas votre prénom                                                                                       |
|                                                                          | VOTRE ADRESSE AU 1 <sup>ER</sup> JANVIER 2025                                                                                                 |
| N° et rue                                                                |                                                                                                    |
| Complément d'adress                                                      | se []                                                                                                    |
| Code postal                                                              | Commune                                                                                                    |
|                                                                          | CHANGEMENT D'ADRESSE : CHANGEMENT D'ADRESSE : Cette adresse n'est pas mon adresse au 1 <sup>er</sup> janvier 2025 (car j'ai déménagé en 2024) |

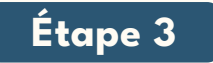

Cochez **les déclarations annexes n°2044 et n°2047** à compléter, en plus de votre déclaration « habituelle » n°2042. Pour ce faire, vous devez préalablement cliquer sur le bouton « **Déclarations ANNEXES** » :

|              | ► Accuell                                                                                                    |                                                                                                    | Consulter l'a                                              | ide 😵                     |
|--------------|----------------------------------------------------------------------------------------------------|----------------------------------------------------------------------------------------------------|------------------------------------------------------------|---------------------------|
|              | Déclaration de revenus                                                                                                    | Étape 1 Étape 2 Étape 3                                                                                                    | Étape 4                                                    | Étape 5                   |
|              |                                                                                                    | Étapes Renseignements Revenus<br>préalables personnels et charges                                                                                                    | Résumé et<br>signature                                     | Fin de<br>déclaration     |
|              |                                                                                                    | Déclaration principale - re                                                                                                    | evenus 2024                                                |                           |
|              |                                                                                                    | < Précédent                                                                                                    |                                                            | Suivant ►                 |
|              |                                                                                                    | SELECTIONNEZ CI-DESSOUS LI<br>VOUS SOUHAITEZ FAIRE                                                                                                    | ES RUBRIQUES QUE                                           |                           |
|              |                                                                                                    | Pour vous aider à trouver les cases qui vous concernent,                                                                                                    | vous pouvez utiliser le moteur de recher                   | che :                     |
|              |                                                                                                    | Ex : saisissez « 7UD » ou « dons »                                                                                                    | Rechercher                                                 |                           |
|              |                                                                                                    | DÉCLARATION DE F                                                                                                    | REVENUS                                                    |                           |
|              |                                                                                                    | Les rubriques à cocher sont celles de la déclaration de reve<br>n° 2042 / 2042C / 2042 RICI / 2042                                                                      | nus principale qui regroupe les décle<br>C PRO / 2042 IOM. | rations                   |
|              |                                                                                                    | ANNEXES                                                                                                    |                                                            |                           |
|              |                                                                                                    | Cilquez Ici pour gérer vos annexes : Dé                                                                                                    | clarations ANNEXES                                         |                           |
|              |                                                                                                    |                                                                                                    | <i>/</i> 1 1                                               |                           |
|              | Pu                                                                                                    | is, dans la fenêtre qui s'affiche, s                                                                                                    | sélectionnez les                                           | 1                         |
|              |                                                                                                    | declarations annexes sour                                                                                                    | iaitees :                                                  |                           |
| Dác          | larations anneyes                                                                                                    |                                                                                                    |                                                            |                           |
| Deci         | anations annexes                                                                                                    |                                                                                                    |                                                            |                           |
| Pou<br>valio | r éviter un oubli, les déclarations<br>der ou décocher la sélection.                                                                    | s annexes que vous avez remplies l'année dernière on                                                                                                    | t été précochées. Merci de                                 |                           |
|              | Déclaration des revenus fonciers                                                                                                    | 2024                                                                                                    | N° 2044                                                    |                           |
|              | Déclaration spéciale des revenue                                                                                                    | s fonciers 2024                                                                                                    | N° 2044 Spéciale                                           |                           |
|              | Déclaration d'engagement de loc                                                                                                    | cation - Statut du bailleur privé                                                                                                    | N° 2044 EB                                                 |                           |
|              | Déclaration complémentaire spé                                                                                                    | cifique annuelle - Pinel Bretagne                                                                                                    | N° 2041PB                                                  |                           |
|              | Déclaration des revenus 2024 er<br>France (y compris la fiche d'aide<br>suisse)                                                         | icaissés à l'étranger par un contribuable domicilié en<br>au calcul du salaire suisse net imposable n° 2047                                                             | N° 2047                                                    |                           |
|              | Déclaration des plus ou moins-va<br>Si vous étes dispensé(e) de dépôt d'une<br>en cliquant ici), ne cochez rien et cliquez              | alues réalisées en 2024<br>déclaration de plus ou moins-values (consuitez les cas de dispense<br>: sur « Valider »                                                      | N° 2074                                                    |                           |
|              | Déclaration des plus-values en r                                                                                                    | eport d'imposition en 2024                                                                                                    | N° 2074 I                                                  |                           |
|              | Déclaration des plus-values réali<br>durée de détention                                                                                 | sées en 2024 : Fiche de calcul de l'abattement pour                                                                                                    | N° 2074 ABT                                                |                           |
|              | Déclaration des plus ou moins-va<br>dirigeants de PME européennes                                                                       | alues de cession de titres réalisées en 2024 par des<br>en vue de leur départ en retraite                                                                               | N° 2074 DIR                                                |                           |
|              | Déclaration de certaines plus ou<br>par les impatriés                                                                                   | moins-values de cession de titres réalisées en 2024                                                                                                    | N° 2074 IMP                                                |                           |
|              | Déclaration d'imputation entre pl                                                                                                    | us-values et moins-values                                                                                                    | N° 2074 CMV                                                |                           |
|              | Déclaration des gains réalisés er                                                                                                    | n 2024 dans le cadre d'un Plan Épargne Avenir Climat                                                                                                    | N° 2074 PEAC                                               |                           |
|              | Déclaration des revenus 2024 (d                                                                                                    | épart à l'étranger ou retour en France)                                                                                                    | N° 2042 NR                                                 |                           |
|              | Déclaration de retenue à la sour                                                                                                    | ce - année 2024                                                                                                    | N° 2041 E                                                  |                           |
|              | Déclaration par un résident d'un<br>(compte bancaire ou compte d'au<br>d'un placement de même nature<br>France, modifié ou dénoué en 20 | compte ouvert, détenu, utilisé ou clos à l'étranger<br>ctifs numériques) ou d'un contrat de capitalisation ou<br>(dont contrat d'assurance-vie) souscrit hors de<br>124 | N° 3916 - 3916 bis                                         |                           |
|              | Déclaration des investissements<br>collectivité d'outre-mer                                                                             | réalisés en 2024 dans un département ou une                                                                                                    | N° 2083 PART                                               |                           |
|              | Déclaration des plus ou moins-ve                                                                                                    | alues suite à cessions d'actifs numériques                                                                                                    | N° 2086                                                    | Puis, cliquez sur le      |
|              | Déclaration de contrat de prêt (in                                                                                                    | termédiaire, emprunteur ou prêteur)                                                                                                    | N° 2062                                                    | bouton « Valider »        |
| < Ann        | uler                                                                                                    |                                                                                                    | Valider ►                                                  | $\boldsymbol{\leftarrow}$ |
|              |                                                                                                    |                                                                                                    |                                                            |                           |

#### ⚠ Bon à savoir :

Certaines rubriques peuvent déjà être cochées, en fonction de vos précédentes déclarations. Dans tous les cas, vous aurez besoin des annexes n°2044 et n°2047.

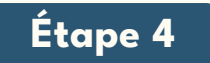

#### Cochez les rubriques à déclarer.

Certaines rubriques peuvent déjà être cochées, en fonction de vos précédentes déclarations. Dans tous les cas, voici les rubriques dont vous aurez besoin :

|         | DÉCLARATION DE REVENUS                                                                                                    |  |
|---------|----------------------------------------------------------------------------------------------------|--|
| Les ru  | briques a cocher sont celles de la declaration de revenus principale qui regroupe les déclarations<br>nº 2042 / 2042C / 2042 RICI / 2042 C PRO / 2042 IOM. |  |
| ANNEXES |                                                                                                    |  |
|         | Cliquez ici pour gérer vos annexes : Déclarations ANNEXES                                                                                                  |  |
| REVENUS | 0                                                                                                    |  |
|         | Traitements, salaires 📀                                                                                                    |  |
|         | Pensions, retraites, rentes, rentes viagères à titre onéreux 🛛 🕜                                                                                           |  |
|         | Salaires, gains d'actionnariat salarié 🛛 🕜                                                                                                    |  |
|         | Salaires et pensions exonérés retenus pour le calcul du taux effectif                                                                                      |  |
|         | Revenus de capitaux mobiliers 🛛 🕜                                                                                                    |  |
|         | Plus-values et gains divers 🛛 💿 🚽 🗖 🗖 🖉                                                                                                    |  |
|         | Micro foncier : recettes brutes n'excédant pas 15 000 euros Location non meublée 🕜                                                                         |  |
|         | Revenus fonciers Location non meublée                                                                                                    |  |
|         | Revenus exceptionnels ou différés                                                                                                    |  |
|         | Micro-entrepreneur (auto-entrepreneur) ayant opté pour le versement libératoire de l'impôt sur le revenu 📀                                                 |  |
|         | Rovenus agricoles 🛛 💿                                                                                                    |  |
|         | Revenus industriels et commerciaux professionnels 🛛 🕜                                                                                                    |  |
|         | Revenus industriels et commerciaux non professionnels Autres que les locations meublées non professionnelles 📀                                             |  |
|         | Revenus des locations meublées non professionnelles                                                                                                    |  |
|         | Revenus non commerciaux professionnels                                                                                                    |  |
|         | Revenus non commerciaux non professionnels 📀                                                                                                    |  |

En cochant la case **Plus-values et gains divers**, la fenêtre **Déclarations annexes** ci-dessous va s'ouvrir. Ne cochez rien, sauf si votre situation le nécessite.

Ľ

| Décl         | arations annexes                                                                                                    |                        |
|--------------|----------------------------------------------------------------------------------------------------|------------------------|
| Cert<br>séle | aines déclarations annexes en rapport avec cette rubrique vous sont proposées.<br>ctionnez la déclaration correspondant à votre situation.                                                                                          | Si vous êtes concerné, |
|              | Déclaration des plus ou moins-values réalisées en 2024<br>Si vous êtes dispensé(e) de dépôt d'une déclaration de plus ou moins-values (consultez les cas de dispense<br>en cilquant Icl), ne cochez rien et cilquez sur « Valider » | N° 2074                |
|              | Déclaration des plus values en report d'imposition en 2024                                                                                                    | N° 2074 I              |
|              | Déclaration des plus-values réalisées en 2024 : Fiche de calcul de l'abattement pour<br>durée de détention                                                                                                    | N° 2074 ABT            |
|              | Déclaration des plus ou moins-values de cession de titres réalisées en 2024 par des<br>dirigeants de PME européennes en vue de leur départ en retraite                                                                              | N° 2074 DIR            |
|              | Déclaration de certaines plus ou moins-values de cession de titres réalisées en 2024<br>par les impatriés                                                                                                    | N° 2074 IMP            |
|              | Déclaration d'imputation entre plus-values et moins-values                                                                                                    | N° 2074 CMV            |
|              | Déclaration des gains réalisés en 2024 dans le cadre d'un Plan Épargne Avenir Climat                                                                                                    | N° 2074 PEAC           |
|              | Déclaration des plus ou moins-values suite à cessions d'actifs numériques                                                                                                    | N° 2086                |
| Si v         | ous souhaitez supprimer une déclaration annexe, décochez-la et cliquez sur « Valider ».                                                                                                    |                        |
| Si v         | ous n'êtes pas concerné, ne cochez rien et cliquez sur « Valider ».                                                                                                    |                        |
| Ann          | uler                                                                                                    | Valider                |
|              |                                                                                                    | 1                      |

Puis, cliquez sur le bouton « Valider » 🧹

|                    |                                                                                                    |                        | ) |
|--------------------|----------------------------------------------------------------------------------------------------|------------------------|---|
| CHARG              | =3 👻                                                                                                    |                        |   |
|                    | Charges déductibles (pensions alimentaires, épargne retraite), charges et imputat                                                                                                    | tions diverses 🛛 🕜     |   |
|                    | Réductions et crédits d'impôt : dons, frais de garde d'enfants, emplois à domicile, co<br>prestations compensatoires, etc.                                                                                                    | otisations syndicales, |   |
|                    | Investissements locatifs (Pinel, Denormandie ancien, Duflot, Scellier, Censi-Bouvar<br>Loc'Avantages)                                                                                                    | d, Dispositif          |   |
|                    | Investissements Outre-Mer                                                                                                    |                        |   |
| PRÉLÈV             | EMENT À LA SOURCE                                                                                                    |                        |   |
|                    | Prélèvement à la source déjà payé (retenue à la source sur les salaires et pensions<br>remboursement de trop-prélevé déjà obtenu.                                                                                                    | s, acomptes),          |   |
| DIVERS             |                                                                                                    |                        |   |
| > 0                | Comptes à l'étranger, Revenus de source étrangère, Reprise de réductions ou de<br>crédits d'impôts, Revenus d'activité et de remplacement soumis aux contributions<br>sociales, Revenus du patrimoine exoneres de CSG et de CRUS                                                            | ⑦                      |   |
| NON-RÉ             | SIDENTS                                                                                                    |                        |   |
|                    | Retenue à la source des non-résidents 🛛 📀                                                                                                    |                        |   |
|                    |                                                                                                    |                        |   |
|                    | IMPÔT SUR LA FORTUNE IMMOBILIÈRE                                                                                                    |                        |   |
| Si votre p         | atrimoine net imposable au 1er janvier 2024 est supérieur à 1 300 000 €, veuillez coche                                                                                                    | r la case suivante.    |   |
|                    | Impôt sur la fortune Immobilière 💿                                                                                                    |                        | , |
| < Préc             | sédent                                                                                                    | Suivant 🕨              |   |
|                    |                                                                                                    |                        |   |
|                    | En cochant la case <b>Divers</b> , la fenêtre <b>Déclarations</b>                                                                                                    | annexes                |   |
| С                  | I-dessous va souvrir. Vous devez cocher la case Dec                                                                                                    | laration des           |   |
|                    | revenus 2024 encaisses a l'etranger.                                                                                                    |                        |   |
| Dáclara            | tions announce                                                                                                    |                        | ) |
| Certaine           | es déclarations annexes en rapport avec cette rubrique vous sont proposées.                                                                                                    | SI vous êtes concerné, |   |
| Dé<br>Dé<br>Subcuo | éclaration des revenus 2024 encaissés à l'étranger par un contribuable domicilié en<br>ance (y compris la fiche d'aide au calcul du salaire suisse net imposable n° 2047<br>isse)                                                                                                    | N° 2047                |   |
|                    | sclaration des plus values en report d'imposition en 2024                                                                                                    | N° 2074 I              |   |
|                    | éclaration par un résident d'un compte ouvert, détenu, utilisé ou clos à l'étranger<br>ompte bancaire ou compte d'actifs numériques) ou d'un contrat de capitalisation ou<br>un placement de même nature (dont contrat d'assurance-vie) souscrit hors de<br>conce modifé ou dénoué or 2024. | N° 3916 - 3916 bis     |   |

Vous pouvez ensuite cliquer sur le bouton « **Suivant** » de la page principale **DÉCLARATION DES REVENUS**.

Cliquez sur le bouton « Valider »

Valider 🕨

Si vous souhaitez supprimer une déclaration annexe, décochez-la et cliquez sur « Valider ».

Si vous n'êtes pas concerné, ne cochez rien et cliquez sur « Valider ».

Annuler

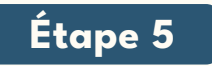

#### Complétez l'annexe n°2044.

#### Pour accéder à cette annexe, vous devez cliquer sur l'onglet « Annexe n°2044 » dans le menu de gauche.

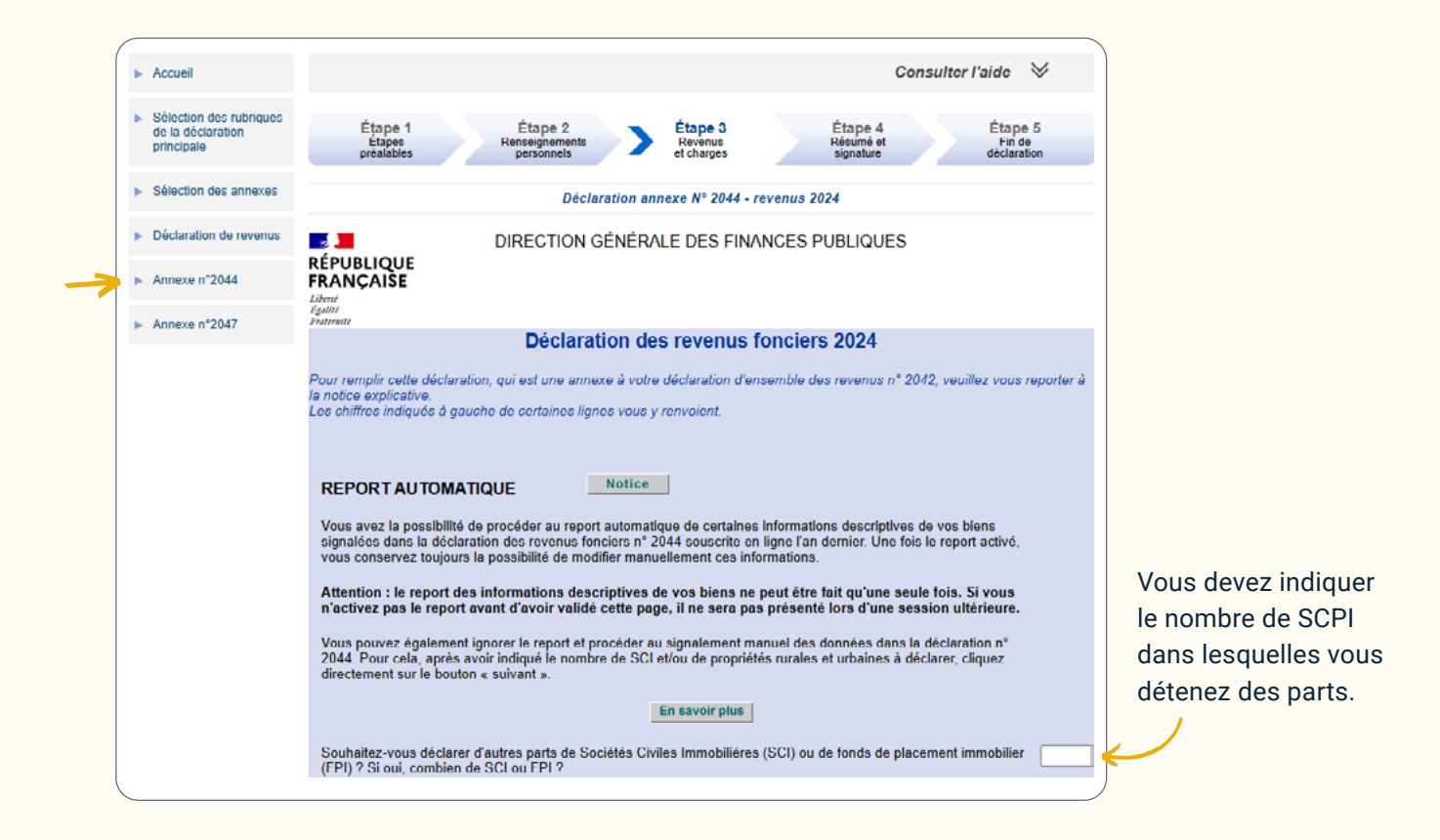

Puis, cliquez sur le bouton « suivant » pour arriver sur l'interface suivante :

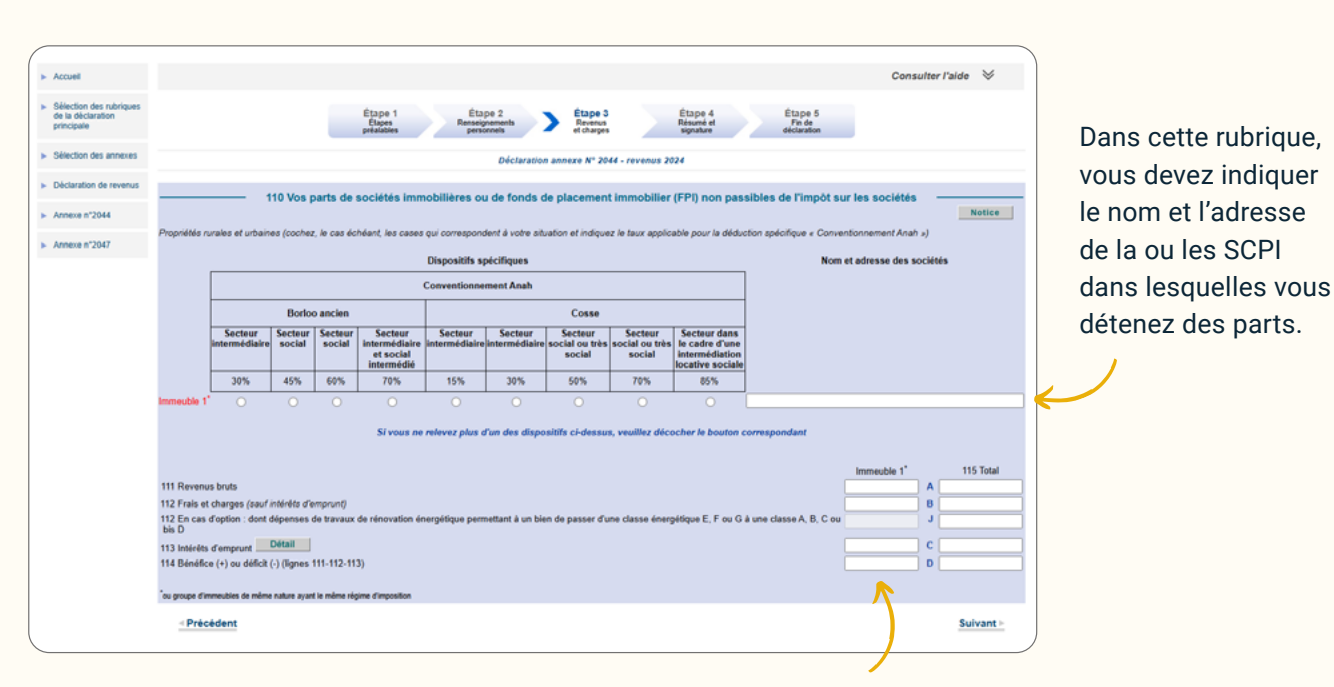

Ici les données chiffrées rattachées à vos SCPI (informations mentionnées sur votre Imprimé Fiscal Unique (IFU) – lignes n°110, n°111, n°112, n°113, n°114, n°420 – Exemple sur la page suivante)

#### Les lignes et données suscitées sont mentionnées sur votre IFU. Exemple avec l'IFU de la SCPI Aestiam Placement Pierre :

#### **CAS1: LE REGIME GENERAL**

#### Annexe 2044 - DECLARATION DES REVENUS FONCIERS

| 110 - SCPI Aestiam Placement Pierre 90 rue de Miromesnil 75008 PARIS |         |  |
|----------------------------------------------------------------------|---------|--|
| 111 - Revenus bruts                                                  | 1 431 € |  |
| 112 - Frais et charges (sauf intérêts d'emprunt)                     | 437 €   |  |
| 113 - Intérêts d'emprunt*                                            | 85 €    |  |
| 114 - Bénéfice (+) Déficit (-)                                       | 909 €   |  |
| 410 - Intérêts d'emprunt**                                           |         |  |
| 420 - Résultat : bénéfice ou déficit total                           | 909 €   |  |

\* Si vous avez acquis vos parts à l'aide d'un crédit immobilier, les intérêts et les frais annexes (frais de dossier et assurance emprunteur) payés en 2024 sont déductibles de vos revenus fonciers et sont à déclarer en ligne n°113. Pour ce faire, ajouter vos intérêts aux éventuels intérêts déjà déclarés par la SCPI.

\*\* La ligne 410 ne concerne que vos emprunts. Les emprunts directement contractés par AESTIAM ne nécessitent pas d'être déclarés à la ligne 410. Renseignez la ligne avec le nom de la banque.

La ligne n°410 sera à compléter uniquement si vous avez acquis des parts de SCPI à l'aide d'un emprunt bancaire. Pour accéder à cette interface, vous devez cliquer sur l'onglet « **Détails** » situé à la fin de la ligne « **113 Intérêt d'emprunt** » :

| 0 Intérêts d'emprunt                                          |            | Date du prêt | Notice          |       |
|---------------------------------------------------------------|------------|--------------|-----------------|-------|
| de l'immeuble (ou nom de la SCI), nom et adresse de l'organis | me prêteur | (jj/mm/aaaa) | Intérêts versés |       |
| I propriété rurale ou urbaine n° 1                            |            |              |                 |       |
|                                                               | /          |              |                 |       |
|                                                               |            |              |                 |       |
|                                                               |            |              |                 |       |
|                                                               |            |              |                 |       |
|                                                               |            |              |                 |       |
| nnuler                                                        |            |              |                 | Valid |

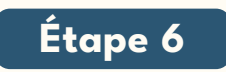

Complétez l'annexe n°2047.

Pour accéder à cette annexe, vous devez cliquer sur l'onglet « Annexe n°2047 » situé dans le menu de gauche.

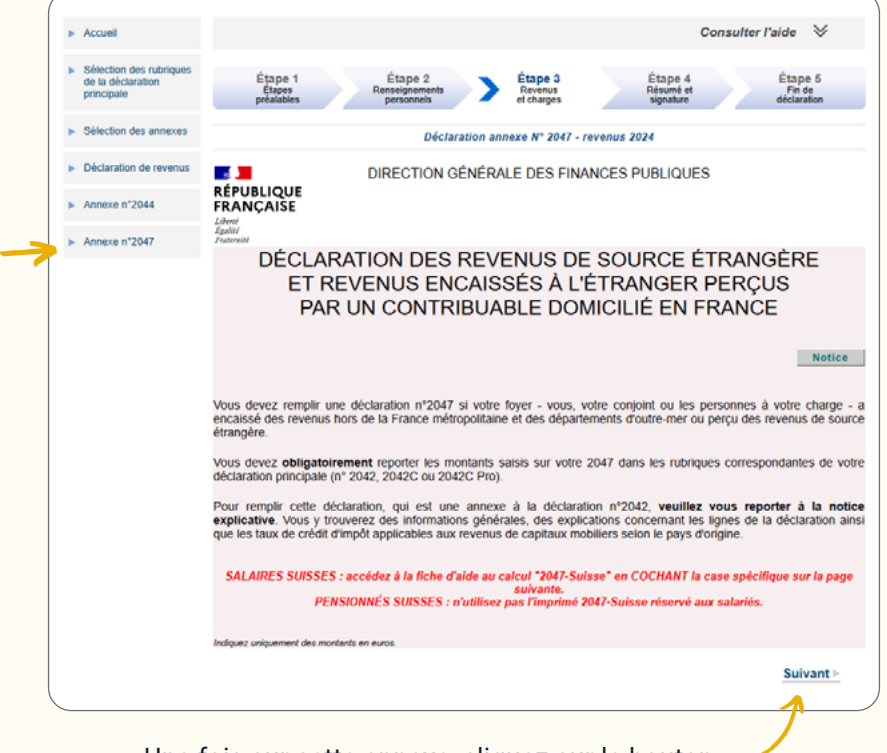

Une fois sur cette annexe, cliquez sur le bouton « **Suivant** » pour arriver sur l'interface suivante :

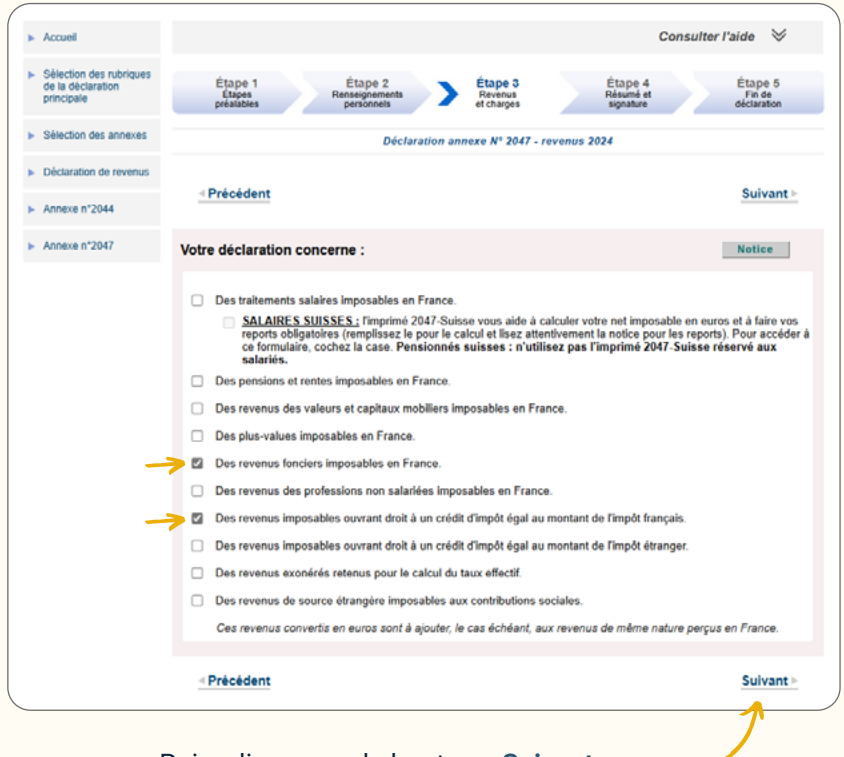

rubriques suivantes : « Des revenus fonciers imposables en France » et « Des revenus imposables ouvrant droit à un crédit d'impôt égal au montant de l'impôt français ».

Il vous faudra alors cocher les

Puis, cliquez sur le bouton « **Suivant** » pour arriver sur l'interface suivante.

| ► Accuell                                                                        |                                                                                                    | Consulter l'aide 🛛 😽                                              |
|----------------------------------------------------------------------------------|----------------------------------------------------------------------------------------------------|-------------------------------------------------------------------|
| <ul> <li>Sélection des rubriques<br/>de la déclaration<br/>principale</li> </ul> | Étape 1<br>Étapes<br>préslables Personnels Etape 3<br>Revenus<br>et charges                                                                                                    | Étape 4 Étape 5<br>Résumé et Fin de<br>signature déclaration      |
| <ul> <li>Sélection des annexes</li> </ul>                                        | Déclaration annexe N° 2047                                                                                                    | - revenus 2024                                                    |
| Déclaration de revenus                                                           |                                                                                                    |                                                                   |
| Annexe n*2044                                                                    | Précédent                                                                                                    | Suivant 🖻                                                         |
| Annexe n°2047                                                                    | <ol> <li>REVENUS FONCIERS IMPOSABLES EN FRANCE<br/>Sans diduction de l'impôt payé à l'infranger<br/>indiquez le montant des revenus déterminés sur la déclaration de revenus fonciers n<br/>À reporte sur votre declaration n°20-4, su cadre 4, voir notice</li> </ol> | *2044 (sauf micro-fonoier). Notice                                |
|                                                                                  | 40 ADRESSE DES IMMEUBLES CONCERNÉS                                                                                                    | PAYS D'ORIGINE OU<br>D'ENCAISSEMENT MONTANTS EN €<br>principale : |
|                                                                                  |                                                                                                    | CADRE 4                                                           |
|                                                                                  |                                                                                                    |                                                                   |
|                                                                                  | Ajouter un immeuble                                                                                                    | ·i                                                                |
|                                                                                  | ◄ Précédent                                                                                                    | Suivant ⊨                                                         |

Pour compléter cette rubrique, il vous suffira de reporter les données chiffrées indiquées sur votre IFU 2024, rubrique n°4 « **Revenus fonciers imposables en France** ». Voir exemple ci-dessous.

#### Exemple de la rubrique n°4 dans l'IFU de la SCPI Aestiam Placement Pierre :

| Adresse des immeubles concernés | Pays d'encaissement | Montant |
|---------------------------------|---------------------|---------|
| NETTETAL*                       | ALLEMAGNE           | 14€     |
| CAPELLEN*                       | LUXEMBOURG          | 74 €    |

#### Puis, cliquez sur le bouton « Suivant » pour arriver sur l'interface suivante :

| <ul> <li>Accueil</li> </ul>                                                      |                                                                                                    | Consulter l'aide                                                                                                    | $\otimes$                           |
|----------------------------------------------------------------------------------|----------------------------------------------------------------------------------------------------|----------------------------------------------------------------------------------------------------|-------------------------------------|
| <ul> <li>Sélection des rubriques<br/>de la déclaration<br/>principale</li> </ul> | Étape 1<br>Étape 2<br>Personnets personnets Stape 3<br>Revenus<br>et charges                                                                                                    | Étape 4 Étape 5<br>Résumé et Fin de<br>signature déclaration                                                                                     |                                     |
| <ul> <li>Sélection des annexes</li> </ul>                                        | Déclaration annexe N° 2047 - reve                                                                                                    | nus 2023                                                                                                    |                                     |
| <ul> <li>Déclaration de revenus</li> </ul>                                       |                                                                                                    |                                                                                                    |                                     |
| <ul> <li>Annexe n°2044</li> </ul>                                                | < Précédent                                                                                                    | Suiva                                                                                                    | ant⊨                                |
| Annexe n°2047                                                                    | ÉLIMINATION DE LA DOUBLE IMPOSITION                                                                                                    |                                                                                                    |                                     |
|                                                                                  | Lorsqu'une convention fiscale a été signée entre la France et le pays de provenance de<br>d'élimination de la double imposition (voir notice). Selon la modalité prévue par la conv                                                                                                 | e vos revenus, la convention prévoit des modalité<br>ention, remplissez l'une des rubriques 6, 7 ou 8.                                           | 5                                   |
|                                                                                  | 6. REVENUS IMPOSABLES OUVRANT DROIT À UN CRÉDIT D'IMPÔ                                                                                                    | TÉGAL À L'IMPÔT FRANÇAIS                                                                                                    | 0                                   |
|                                                                                  | Si la convention fiscale applicable prévoit l'élimination de la double imposition de<br>égal à l'impôt français correspondant à ces revenus, indiquez le montant des reve<br>sans déduction de 10 % ou des frais réels), sans déduire l'impôt payé à l'étrar<br>déclaration n°2042. | vos revenus imposables en France par un crér<br>nus, après imputation des charges (salaires et<br>nger. Reportez le total de ces revenus ligne 8 | dit d'impô<br>pension<br>8TK de l   |
|                                                                                  | DÉCLARANT PAYS D'ORIGINE OU D'ENCAISSEMEN                                                                                                    | REVENU AVANT RØ<br>DÉDUCTION DE<br>L'IMPÓT déc<br>ÉTRANGER prin                                                                                  | sur<br>sur<br>laration<br>tcipale : |
|                                                                                  | Sélectionnez ici un membre du foyer fiscal 💌 🛛 - Sélectionnez un pays - 💌                                                                                                    | Montant total =                                                                                                    | втк                                 |
|                                                                                  |                                                                                                    |                                                                                                    |                                     |
|                                                                                  | - Précédent                                                                                                    | Suive                                                                                                    | ant⊩                                |

Pour compléter cette rubrique, il vous suffira de reporter les données chiffrées indiquées sur votre IFU 2024, rubrique n°6 « **Revenus imposables** ouvrant droit à un crédit d'impôt égal à l'impôt français ».

Pour la ventilation par pays, nous vous invitons à vous référer à la rubrique n°4. Une différence d'un euro peut apparaître entre le total de la rubrique n°4 et le total de la rubrique n°6. Cette différence est normale et s'explique par les arrondis appliqués.

| emple de la rul                                  | brique n°6 dans l'IFU o                                           | le la SCPI Aesti                                 | am Placement Pierr                                  |
|--------------------------------------------------|-------------------------------------------------------------------|--------------------------------------------------|-----------------------------------------------------|
| -                                                |                                                                   |                                                  |                                                     |
| Revenus imposables o                             | uvrant droit à un crédit d'impôt égal                             | à l'impôt francais                               |                                                     |
|                                                  |                                                                   |                                                  | Povenu avant déduction de                           |
|                                                  | Pays d'encaissement                                               | Nature du revenu                                 | l'impôt étranger                                    |
| Déclarant                                        | r ujo u enculocement                                              |                                                  |                                                     |
| Déclarant                                        | ALLEMAGNE / LUXEMBOURG*                                           | REVENUS FONCIERS                                 | 89€                                                 |
| <b>Déclarant</b><br>I s'agit de l'addition des d | ALLEMAGNE / LUXEMBOURG*<br>deux revenus mentionnés dans la rubriq | REVENUS FONCIERS<br>ue n°4, ci-dessus. Si vous a | <b>89 €</b><br>vez souscrit vos parts à l'aide d'un |

Puis cliquez sur « Suivant » pour finaliser la complétude de l'annexe n°2047.

Dernière étape de l'annexe n°2047

(les montants indiqués ci-dessous sont des exemples)

| Accueil                                                    |                                                                                                    |                                                                                |                                                                                                    | Co                                                                                                    | onsulter                                           | l'aide ∀                                            |
|------------------------------------------------------------|----------------------------------------------------------------------------------------------------|--------------------------------------------------------------------------------|----------------------------------------------------------------------------------------------------|----------------------------------------------------------------------------------------------------|----------------------------------------------------|-----------------------------------------------------|
| Sélection des rubriques<br>de la déclaration<br>principale | Étape 1 Étape 2<br>Étapes Renseignements<br>préalables personnels                                                                                                    | Èta<br>Re<br>et cl                                                             | ipe 3<br>venus<br>harges                                                                                                    | Étape 4<br>Résumè et<br>signature                                                                                                    |                                                    | Étape 5<br>Fin de<br>déclaration                    |
| Déclaration de revenus                                     | Déclaration                                                                                                    | n annexe l                                                                     | N° 2047 - reve                                                                                                    | nus 2024                                                                                                    |                                                    |                                                     |
| Annexe n°2044                                              |                                                                                                    |                                                                                |                                                                                                    |                                                                                                    |                                                    |                                                     |
| Annexe n°2047                                              | Précédent                                                                                                    |                                                                                |                                                                                                    |                                                                                                    |                                                    | Suivant ►                                           |
|                                                            | <ul> <li>de naviguer entre les declarations en utilisant le</li> </ul>                                                                                                    | es onglets r                                                                   | iumérotés ;                                                                                                    |                                                                                                    |                                                    |                                                     |
|                                                            | de naviguer entre les declarations en utilisant l     d'ajouter ou supprimer une déclaration en utilis     TABLEAU DE REPORT AUTOMATIQUE :     Les montants saisis sur votre déclaration de reve                                                                                                    | es onglets r<br>ant le bouto                                                   | iumérotés ;<br>in correspondan<br>sés á l'étrange                                                                                    | t.<br>r (déclaration annexe                                                                                                    | n° 2047)                                           | ont été reportés                                    |
|                                                            | de naviguer entre les declarations en utilisant l     d'ajouter ou supprimer une déclaration en utilis TABLEAU DE REPORT AUTOMATIQUE : Les montants saisis sur votre déclaration de reve automatiquement sur votre déclaration principale. Pou LIBELLÉ DE LA CELLULE À REPORTER                                                                                         | es onglets r<br>ant le bouto<br>nus encais<br>r les corrige                    | umérotés ;<br>on correspondan<br>sés à l'étrange<br>r, utilisez de nou<br>LIDEL                                                      | t.<br>r (déclaration annexe<br>iveau votre déclaration<br>LÉ DE LA CELLULE                                                                               | n° 2047)<br>n° 2047                                | ont êtê reportês<br>IVER LE REPORT                  |
|                                                            | de naviguer entre les declarations en utilisant le     d'ajouter ou supprimer une déclaration en utilis TABLEAU DE REPORT AUTOMATIQUE : Les montants saisis sur votre déclaration de reve automatiquement sur votre déclaration principale. Pou LIBELLÉ DE LA CELLULE À REPORTER Total des revenus imposables ouvrant droit à un crédit d'impôt égal à l'impôt français | es onglets r<br>ant le bouto<br>nus encais<br>r les corrige<br>MONTANT<br>88 € | umérotés ;<br>in correspondan<br>sés à l'étrange<br>r, utilisez de nou<br>LIDCL<br>DANS LA DÉC<br>8TK - Revenus<br>droit à un crédit | t.<br>r (déclaration annexe<br>iveau volre déclaration<br>LÉ DE LA CELLULE<br>CLARATION DES REVEN<br>de source étrangère ou<br>d'impôt égal à l'impôt fr | n° 2047)<br>n° 2047<br>IUS ACT<br>IVrant<br>ançais | ont été reportés<br>IVER LE REPORT<br>report activé |

#### ⚠ Bon à savoir :

Si un bouton « **report** » apparaît, nous vous invitons à cliquer dessus afin que les données concernées soient automatiquement reportées sur votre déclaration de revenus.

Si le bouton « **report** » n'apparaît pas, il conviendra de reporter les données concernées manuellement sur votre déclaration de revenus.

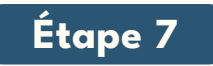

#### Complétez votre déclaration principale n°2042

Pour accéder à votre déclaration principale, vous devez cliquer sur l'onglet « **Déclaration de revenus** » situé dans le menu de gauche. Puis, cliquez sur le bouton « **Suivant** » jusqu'à l'interface suivante :

| · |                                                            |                                                                                                    |                       |                     |
|---|------------------------------------------------------------|----------------------------------------------------------------------------------------------------|-----------------------|---------------------|
| ۲ | Accueil                                                    | Const                                                                                                    | ilter l'aide          | $\geq$              |
| b | Sélection des rubriques<br>de la déclaration<br>principale | Étape 1 Étape 2 Étape 3 Étape 4<br>Étapes Présidences Personneis Personneis Revenus Résumé et charges Résumé et signature                      | Étap<br>Fin<br>déclar | de 5<br>de<br>ation |
| Þ | Sélection des annexes                                      | Déclaration principale - revenus 2023                                                                                                    |                       |                     |
| ь | Déclaration de revenus                                     |                                                                                                    |                       |                     |
| ٠ | Annexe n°2044                                              | Précédent                                                                                                    | Sui                   | vant                |
| • | Annexe n°2047                                              | VOS REVENUS                                                                                                    |                       |                     |
|   |                                                            | PLUS-VALUES ET GAINS DIVERS                                                                                                    |                       |                     |
|   |                                                            |                                                                                                    |                       | Notice              |
|   |                                                            | Gains de cession de valeurs mobilières et assimilés                                                                                            | 31/6                  |                     |
|   |                                                            | <ul> <li>- plus-values avant abattement</li> <li>- abattement pour durée de détention de droit commun</li> </ul>                               | 386                   |                     |
|   |                                                            | Moins-value 2023                                                                                                    | 3VH                   |                     |
|   |                                                            | Plus-values bénéficiant de l'abattement pour durée de détention renforcé ou de l'abattement pour dépa<br>à la retraite des dirigeants de PME : | rt                    |                     |
|   |                                                            | - plus-value avant abattements                                                                                                    | 3UA                   |                     |
|   |                                                            | - abattement pour durée de détention renforcé                                                                                                  | 35L                   |                     |
|   |                                                            | - abattement fixe                                                                                                    | 3VA                   |                     |
|   |                                                            | Gain sur retrait ou rachat du PEA ou du PEA-PME avant expiration de la 5ème année                                                              | 3VT                   |                     |
|   |                                                            | Profits sur instruments financiers taxables à 50 %                                                                                             | 3PI                   |                     |
|   |                                                            | Cession de titres détenus à l'étranger par les impatriés :                                                                                     |                       |                     |
|   |                                                            | plus-values exonérées (50 %) 3VQ moins-values non imputables (50 %                                                                             | ) 3VR                 |                     |
|   |                                                            | Produits et plus-values exonérés provenant de structures de capital-risque                                                                     | 3VC                   |                     |
|   |                                                            | Plus-values immobilières et plus-values de cession de droits sociaux réalisées par les non-résidents                                           | 3SE                   |                     |
|   |                                                            | Plus-values en report d'imposition Article 150-0D bis du CGI :                                                                                 |                       |                     |
|   |                                                            | - plus-values dont le report a expiré en 2023 :                                                                                                |                       |                     |
|   |                                                            | plus-values imposables                                                                                                    | 3SB                   |                     |
|   |                                                            | - complément de prix perçu en 2023                                                                                                    | 3WE                   |                     |
|   |                                                            | Plus-values en report d'imposition Article 150-08 ter du CGI :                                                                                 |                       |                     |

Dans la rubrique « PLUS-VALUE ET GAINS DIVERS », seule la case 3VZ sera à compléter.

| ( | Plus-values nettes de cession d'immeubles ou de biens meubles déjà imposées à 19 % | 3VZ |
|---|------------------------------------------------------------------------------------|-----|
|   |                                                                                    |     |

Pour compléter cette rubrique, il vous suffira de reporter les données chiffrées indiquées sur votre IFU 2024, rubrique « **III. PLUS-VALUE IMMOBILIERES** », case 3VZ.

| Exemple avec l'IFU de la SCPI Aestiam                                                                                                    | Placem                               | ent Pierre :                                             |  |
|----------------------------------------------------------------------------------------------------|--------------------------------------|----------------------------------------------------------|--|
| III- PLUS-VALUES IMMOBILIERES                                                                                                    |                                      |                                                          |  |
| En cas de cession d'immeubles par votre SCPI, le notaire se charge de la déclar<br>plus-value éventuelle lors de l'enregistrement de l'acte.                                                                                                    | ration et du pa                      | aiement de l'impôt sur la                                |  |
| En cas de cession de parts, vous ëtes en charge de la déclaration et du paiement                                                                                                    | de l'impōt sur                       | la plus-value éventuelle.                                |  |
| Dans tous les cas, la loi impose que le montant net des plus-values imposables so<br>complémentaires 2042 C, afin qu'elles solent prises en compte dans le revenu fis<br>échéant, à calculer la contribution exceptionnelle sur les hauts revenus. | oit reporté sur l<br>scal de référen | la déclaration de revenus<br>ce, qui peut servir, le cas |  |
| A ce titre, vous trouverez ci-dessous le montant correspondant aux plus-values réa                                                                                                    | alisées lors de                      | s cessions d'immeubles.                                  |  |
| Bon à savoir : il conviendra de rajouter vos éventuelles plus-values réalisées lo                                                                                                    | rs de vos cess                       | ions de parts.                                           |  |
| Annexe 2042 C - DECLARATION COMPLEMENTAIRE                                                                                                    |                                      |                                                          |  |
| 3. Plus-values et gains divers                                                                                                    |                                      |                                                          |  |
| Plus-values nettes de cession d'immeubles (à déclarer uniquement par les déten-                                                                                                    | 3VZ                                  | 148 F                                                    |  |

#### Puis, cliquez sur le bouton « ${\ensuremath{\textbf{Suivant}}}$ » jusqu'à l'interface suivante :

| Accuell                                                                          | Con                                                                                                    | nsulter l'aide 🛛 💛               |
|----------------------------------------------------------------------------------|----------------------------------------------------------------------------------------------------|----------------------------------|
| <ul> <li>Sélection des rubriques<br/>de la déclaration<br/>principale</li> </ul> | Étape 1 Étape 2 Étape 3 Étape 4<br>Étapes Renseignements préalables personnels Personnels signature                 | Étape 5<br>Fin de<br>déclaration |
| <ul> <li>Sélection des annexes</li> </ul>                                        | Déclaration principale - revenus 2024                                                                               |                                  |
| <ul> <li>Déclaration de revenus</li> </ul>                                       |                                                                                                    |                                  |
| Annexe n°2044                                                                    | Précédent                                                                                                    | Sulvant ►                        |
| Annexe n°2047                                                                    | VOS REVENUS                                                                                                    |                                  |
|                                                                                  | Régime réel Report du résultat déterminé sur la déclaration n° 2044                                                 | Notice                           |
|                                                                                  | Revenus fonciers imposables                                                                                         | 4BA                              |
|                                                                                  | - dont revenus de source étrangère ouvrant droit à un crédit d'impôt égal à l'impôt français                        | 4BL                              |
|                                                                                  | Déficit imputable sur les revenus fonciers                                                                          | 4BB                              |
|                                                                                  | Déficit imputable sur le revenu global                                                                              | 4BC                              |
|                                                                                  | Déficits antérieurs non encore imputés                                                                              | 4BD                              |
|                                                                                  | Vous ne percevez plus de revenus fonciers en 2025                                                                   | 4BN 🗌                            |
|                                                                                  | Si vous souscrivez une déclaration n°2044-spéciale, cochez la case                                                  | 4BZ 🗌                            |
|                                                                                  | Amortissement « Robien » ou « Borloo neuf » déduit des revenus fonciers 2024 (investissements<br>réalisés en 2009). | 4BY                              |
|                                                                                  | Régime réel : revenus fonciers exonérés à soumettre au taux effectif                                                | 4FA                              |
|                                                                                  | < Précèdent                                                                                                    | Suivant 🕨                        |

Pour compléter cette rubrique, il vous suffira de reporter les données chiffrées indiquées sur votre IFU 2024, rubrique « **Annexe 2042 – Déclaration des revenus fonciers** ».

| xemple avec l'IFU de la SCPI Aestiam Placement Pierre : |  |
|---------------------------------------------------------|--|
|                                                         |  |

| Annexe 2042 - DECLARATION DES REVENUS<br>4. Revenus fonciers                                           |     |      |
|----------------------------------------------------------------------------------------------------|-----|------|
| Revenus fonciers imposables                                                                            | 4BA | 909€ |
| Dont revenus de source étrangère ouvrant droit à un crédit d'impôt égal à l'impôt français             | 4BL | 89 € |
| Revenus imposables en France, ouvrant droit à un crédit d'impôt égal au montant de l'impôt<br>français | 8TK | 89€  |
| Annexe 2042 C - DECLARATION COMPLEMENTAIRE<br>4. Revenus fonciers                                      |     |      |
| Revenus exonérés retenus pour le calcul du taux effectif*                                              | 4EA | -18€ |
| * Si le résultat de cette rubrique est négatif, indiquer 0 dans votre déclaration                      |     |      |

Puis cliquez sur le bouton « Suivant » jusqu'à l'interface suivante :

| Accueil                                                                          | Consulter l'aide 🛛 💝                                                                                                    |
|----------------------------------------------------------------------------------|----------------------------------------------------------------------------------------------------|
| <ul> <li>Sélection des rubriques<br/>de la déclaration<br/>principale</li> </ul> | Étape 1     Étape 2     Étape 3     Étape 4     Étape 5       Étapes     Renseignements     Révenus     Résumé et     Fin de       préalables     personnels     Etape 3     Résumé et     Fin de                                                                                                    |
| <ul> <li>Sélection des annexes</li> </ul>                                        | Déclaration principale - revenus 2024                                                                                                    |
| <ul> <li>Déclaration de revenus</li> </ul>                                       |                                                                                                    |
| Annexe n°2044                                                                    | Précédent     Suivant      Suivant                                                                                                    |
| Annexe n°2047                                                                    |                                                                                                    |
|                                                                                  | DIVERS       Notice         Plus-value en report d'imposition non expiré       Si ce montant est inexact, corrigez ci-<br>cuntre       8UT         Revenus exonérés non retenus pour le calcul du taux effectif Conventions internationales, organismes internationaux, missions<br>diplomatiques ou consulaires       8FV       0         Contrats de capitalisation ou d'assurance-vie souscrits à l'étranger remplissez la déclaration annexe n° 3916-3916 bis       8TT       0         Comptes ouverts, détenus, utilisés ou clos à l'étranger remplissez la déclaration annexe n° 3916-3916 bis       8TI       0         Revenus exonérés retenus pour le calcul du taux effectif autres que les salaires et<br>pensions<br>Revenus de source étrangère ouvrant droit à un crédit d'impôt égal à l'impôt       8TK       0 |
|                                                                                  |                                                                                                    |

Enfin, vérifiez que vos revenus imposables ouvrant droit à un crédit d'impôt à l'impôt français (données déjà déclarées dans l'annexe n°2047) aient bien été reportés (**case 8TK**).

#### $\underline{\wedge}$ Bon à savoir :

Si le report a déjà été activé dans votre déclaration n°2047, la case 8TK sera déjà complétée. Dans le cas contraire, vous devrez saisir la donnée chiffrée manuellement (donnée indiquée sur votre IFU).

## Votre déclaration fiscale 2024 est terminée

Des questions ? Besoin d'accompagnement ? N'hésitez pas à contacter un conseiller Aestiam

www.aestiam.com

<u>scpi@aestiam.com</u>

01 55 52 53 16

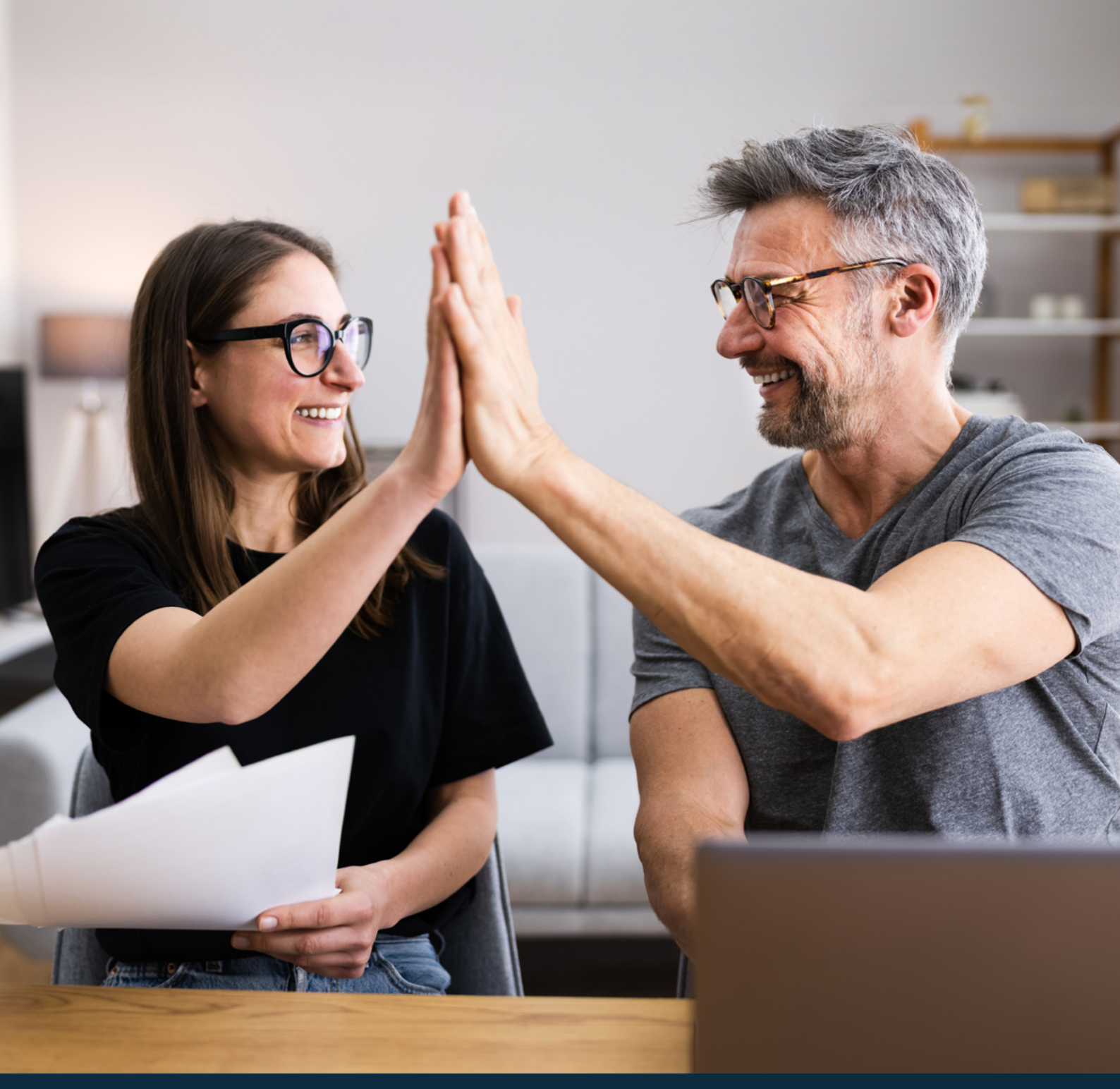

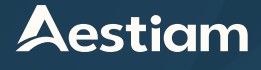

#### S.A.S au capital de 400 000 €

RCS PARIS n°642 037 162 - N° Intercommunautaire : FR55 642 037 162 Société de Gestion de Portefeuille - Gestion de FIA au sens de la directive AIFM Agrément AMF n° GP-14000024 du 11 juillet 2014 , mis à jour le 4 juin 2024 Siège social : 90, rue de Miromesnil 75008 Paris